## 健行科技大學研究生畢業離校

## 繳交論文說明

- ※ 注意事項:
  - 碩士論文格式規範下載處位於【教務處註冊組】網頁:教務處→註冊組→相關業務
    →碩 班→研究生碩博士班論文格式規範
  - 2. 繳交碩士論文流程:

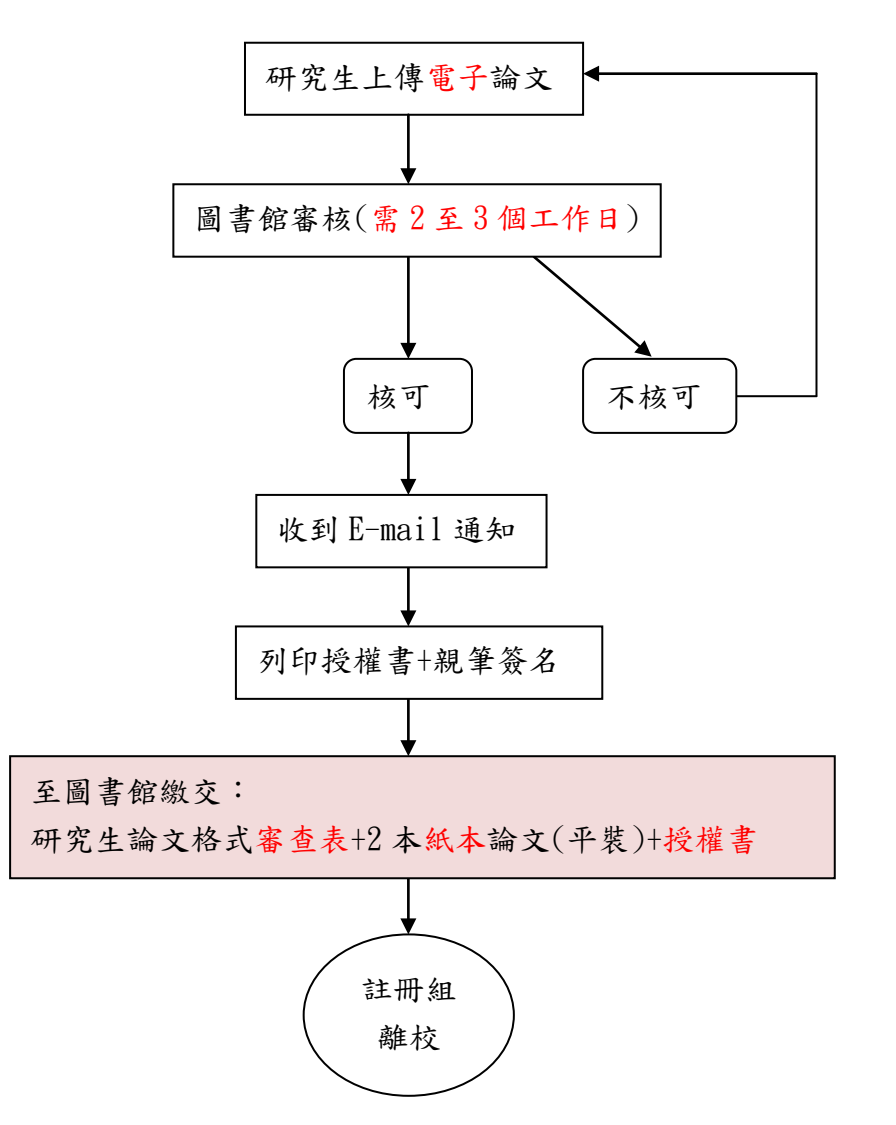

3. 電子論文全文務必要上傳至【<u>健行科技大學電子學位論文系統</u>】,圖書館上線審查 論文需2至3個工作日(無法上傳後立即審核),研究生上傳論文後不需至圖書館, 只需等候 E-mail 通知。 (1)線上建檔須知

- i. 研究生自行登錄「健行科技大學電子學位論文服務(ETDS)系統」(網址: http://uch.airiti.com/main/index),輸入論文基本資料、上傳論文全文 電子檔,並送出審查。
- ii. 請將論文以一文一檔(統一為 PDF 檔)的方式,需加學校浮水印,並防止他人 COPY 請加上保全,設成不可複製文字可列印。
  - PDF 設保全請參考 <u>http://uch.airiti.com/files/standards\_uch.pdf</u>。
  - PDF 轉檔軟體請洽系辦或電算中心辦公室有提供一台可設保全。
  - 也可用免費軟體 PDF\_Creator(本校電算中心 FTP 可下載),上列網址 有教學。
- (2) 審查
  - 審核無誤後,系統會自動寄發「審查通過通知單」(內附授權書),研究生 自行列印授權書簽名後送至圖書館。
  - ii. 若有未通過審查之情形,系統會自動寄發 e-mail 通知,請儘速更正錯誤項
    目或重新上傳電子檔。
- 研究生電子論文需於審查通過後再送裝訂(以免有誤需重新裝訂),赴圖書館繳交下 列3樣,即可至註冊組辦理離校:
  - (1) 將【研究生論文格式審查表】送至圖書館蓋章
  - (2) 同時繳交兩本紙本論文(平裝本)
  - (3) 授權書
- 5. 研究生可自行決定是否將論文電子檔全文公開於國家圖書館的【台灣博碩士論文知識加值系統】,同意全文公開者需自行上傳電子檔,上傳方式請直接點選國圖論文授權連結,上傳檔案並簽署授權書寄回國圖。